## From a Citation to the Full Text--Locating Articles

In this video, you will learn how to:

• locate the full text of an article based on citation information.

If you have a list of article citations and you want to find the full text of the articles, start with the Journals & Newspapers tab. Here, you will find all of our online and some of our print journal subscriptions. Let's say you are searching for this citation:

Camiscioli, E., & Quataert, J. H. (2016). Who Counts as the Subjects of Women's History? Journal of Women's History 28(4), 7-13.

You would like to find the article Who Counts as the Subjects of Women's History? published in the Journal of Women's History.

This journal is available in both print and online versions but, if we look at the coverage statement more closely, we can see that 2016 is only available online.

On the journal's home page, search the archive for volume 28 and select issue number 4 to find the pdf of the article. We know what volume, issue, and pagination to look for from the citation:

## Camiscioli, E., & Quataert, J. H. (2016). Who Counts as the Subjects of Women's History? *Journal of Women's History* 28(4), 7-13.

You can also use UNB WorldCat, our library catalogue, to look up journal titles. UNB WorldCat will find all our print and some of our online journals.

In the catalogue record, you will find links to the online providers of the journal as well as the print holdings statement and call number.

If you require print issues of this journal from the 1990s, rather than browsing the online version, you can submit a request to borrow print issues.

In this video, you have learned how to:

• locate the full text of an article based on citation information.